# 承認者向け(教員用) eKeihi 利用マニュアル

### 2.0 版

2021年3月24日

学校法人 帝京大学

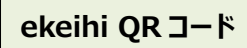

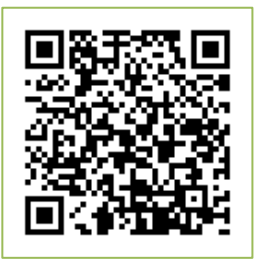

# 目次

| ログイン               | 3 |
|--------------------|---|
| パスワードとメールアドレスの設定方法 | 4 |
| パスワード再発行方法         | 5 |
| ホーム画面の項目           | 6 |
| 承認、差戻し処理の手順        | 6 |

## ログイン

ブラウザで「https://teikyo-u.ekeihi.net/?spac=teikyo」ヘアクセスし、 配布されたユーザーID とパスワードでログインします。

| 🖉 Keihi  |               |
|----------|---------------|
| ユーザーID   |               |
| パスワード    | ekeihi OR 7–5 |
| ログイン     |               |
| パスワード再発行 |               |

※対応 OS・ブラウザは Windows の場合は InternetExploler、Google Chrome、Microsoft Edge、 Android の場合は Google Chrome Mac OS X/iOS の場合は Safari です。

※[パスワード]を一定回数誤入力するとアカウントロックされ、ログインができなくなります。

ログインができない場合は、ログイン画面右下の「パスワード再発行」リンクからパスワードを再発行してください。

## ■ パスワードとメールアドレスの設定方法

パスワードとメールアドレスの設定方法について説明します。

#### ※初回ログイン時は必ずパスワードの変更、メールアドレス登録を実施してください。

| ∷⊟ | ØK       | eihi       |                   |                                | ①「個      | 人設定」をクリック                   | フします          |        | 2019年7月30日()    | k) 💽 🗸 |              |
|----|----------|------------|-------------------|--------------------------------|----------|-----------------------------|---------------|--------|-----------------|--------|--------------|
| Ē  | J        | 月末精算期限     | - 〆切は毎月25日となっておりま | す。期限内に提出してください。                |          |                             |               |        | 個人設定<br>ハーション情報 |        |              |
| ē  | 仮        | 遺童録        | 承認待               |                                |          | 確定待                         | 確定待           |        | ログアウト           |        |              |
|    | Ē        | 💼 出張申請 🛛 🚯 |                   | こう 出張申請                        | 10       | 💼 出張精算                      | 0             | 🔓 出張申請 |                 | 0      |              |
|    | Ē        | 🗄 出張精算     | 24                | 💼 出張精算                         | 12       |                             |               |        |                 |        |              |
|    | 差        | i戻し        |                   |                                |          |                             |               |        |                 |        |              |
|    |          |            |                   |                                |          |                             |               |        |                 |        |              |
|    |          |            |                   |                                |          | <b>-</b>                    |               |        |                 |        |              |
|    |          | := (       | Ø Keihi           |                                | -        |                             |               |        |                 | 2019年7 | 7月30日(火) 💽 🗸 |
|    |          | →<br>      | 個人設定              | ②パスワ                           | ード変更     | [の「編集」をクリッ                  | クします          |        |                 |        |              |
| _  |          | Ē          | eKeihi            |                                |          |                             |               |        |                 |        |              |
| Г  |          | ٣          | バスワード変更 ②         | 編集                             |          |                             |               |        |                 |        |              |
| L  |          |            | eKeihi テーマ変更 ⑦    |                                |          |                             |               |        |                 |        |              |
|    |          |            | 言語                | <ul> <li>日本語 〇 英語</li> </ul>   | 2        |                             |               |        |                 |        |              |
| L  |          |            | メールアドレス1          | abc@gmail.com                  |          |                             | <u>(</u> 6) ک | ールアドレ  | スを入力            | します    |              |
|    |          |            | メールアドレス2          |                                |          |                             |               |        |                 |        |              |
|    |          |            | TEL/FAX           | TEL                            | FAX      |                             |               |        |                 |        |              |
|    |          |            | 一覧表示行数            | 一覧に表示する1ペ                      | ージの表示行数に | ⑦メールアドレ                     | ス入力           | 後「登録」  | を               |        |              |
|    |          |            | 帳票印刷              | 帳票印刷のブレビュ                      | -lt      | クリックして完了                    | 了です           |        |                 |        |              |
|    |          |            | 承認欄表示             | 一覧/承認欄の表示                      | ₹ ‡      |                             |               |        |                 |        |              |
|    |          |            |                   | 一見の手絵側の衣刀                      | 76       |                             |               |        |                 | 初期値に戻す | 登録           |
| L  |          |            |                   |                                |          |                             |               |        |                 |        |              |
|    |          |            |                   |                                |          | (3)ハスリート                    | を人刀           |        |                 |        |              |
| )  | パスワ      | フード        | 変更                |                                |          | 旧パスワード                      | は職員           | 番号     |                 |        |              |
| _  |          |            |                   |                                |          |                             |               |        |                 |        |              |
|    | • ID 16: |            |                   |                                |          | ・「しない」を選                    | 選択する          | しとパスワー | ドの有効            | 期限     |              |
| _  | • IH/ С  | スリート       |                   |                                |          | は設定されま                      | せん。           |        |                 |        |              |
| -  | * 新パ     | スワード       |                   |                                |          | <ul> <li>「すろ」を選却</li> </ul> | これ。           | パスワード  | の有効期            | 11.11  |              |
| 1  | * 新パ     | スワード       | 在記                |                                |          | 12 か日とかり                    | ヽ゚゚゠゚゚ヮ゚゚゚゚゚゠ |        |                 | IPLCIO |              |
|    | パスワ      | ード期限       | 管理                | する 💿 しない                       |          | エエルカになり                     | 14.2 °        |        |                 |        |              |
| )  | ペスワ-     | - ドは英大     | 文字を1文字以上、         | 使小文字を 1 文字以上、                  | 数字を 1 文章 | 字以上含めて入力してく                 | ださい。          |        |                 |        |              |
| )  | (スワ-     | - ド変更後     | の有効期限は「2021       | (チモスカしてくたさい。<br>/01/09 」となります。 |          |                             | _             |        |                 |        |              |
|    |          |            |                   |                                |          | 登録                          |               |        |                 |        |              |
|    |          |            |                   |                                | <u>5</u> | 登録                          |               |        |                 | J      |              |

eKeihi 利用マニュアル

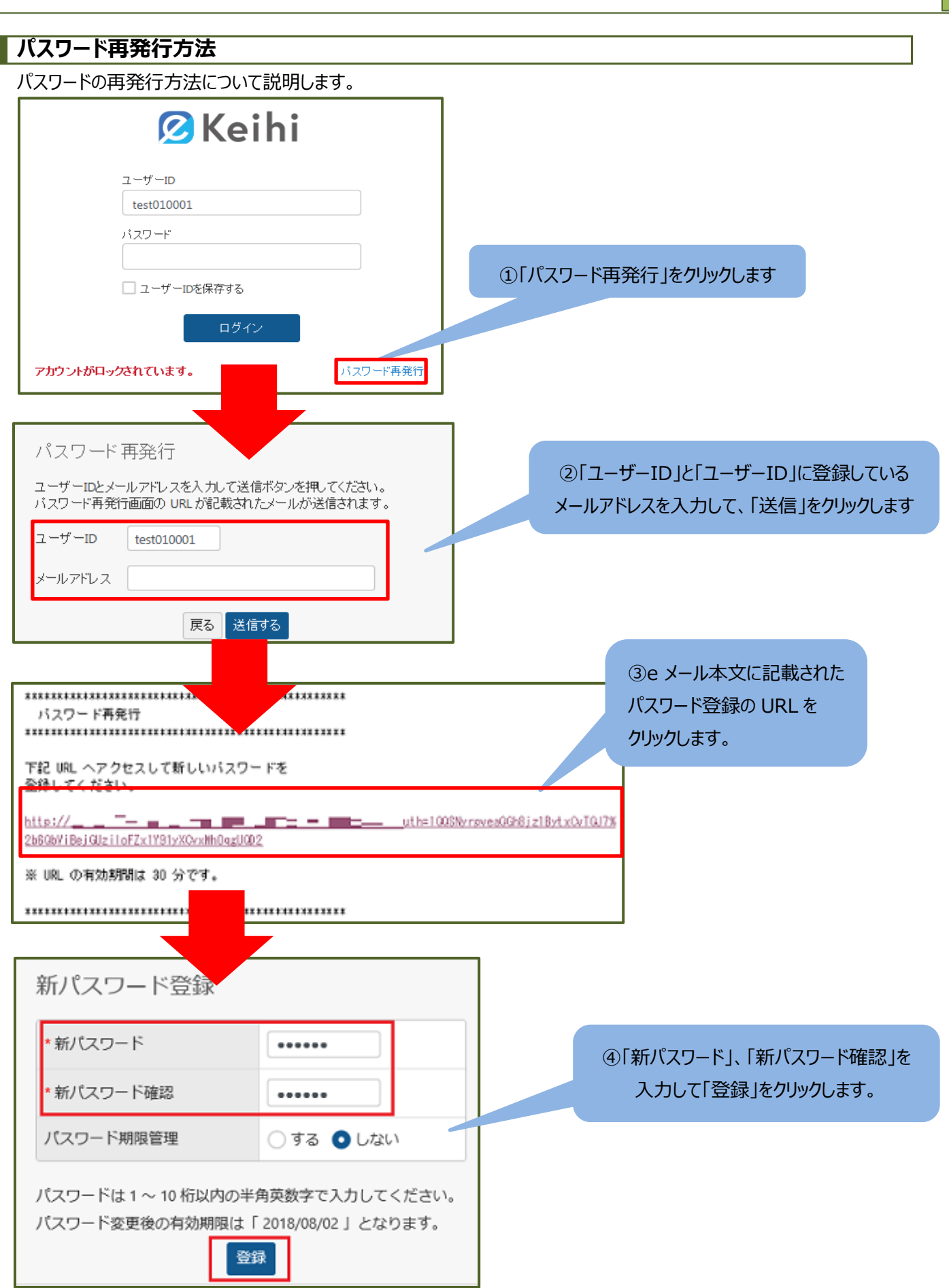

### ホーム画面の項目

承認者のホーム画面の項目について説明します。

| := | 🖉 Keihi <sub>承認</sub>                                                     |                                                        | 2019年7月8日(月) 💽 🗸 |
|----|---------------------------------------------------------------------------|--------------------------------------------------------|------------------|
| →  | <b>テストメッセージ</b> - メッセージ掲載のテスト文言です<br>月末補算期限 - 〆切は毎月25日となっております。期限内<br>仮登録 | 承認待ちの伝票が存在する場合は、<br>承認者のホーム画面に各機能の<br>未承認の伝票件数が表示されます。 |                  |
|    | 承認     ①     出源申請     ③       ①     出源申請     ④       ①     出源精算     ④     | 承認作業を行いたいメニュー<br>をクリックします。                             |                  |

#### 承認、差戻し処理の手順

一般ユーザーが承認依頼した伝票に対する承認・差戻しの方法を説明します。

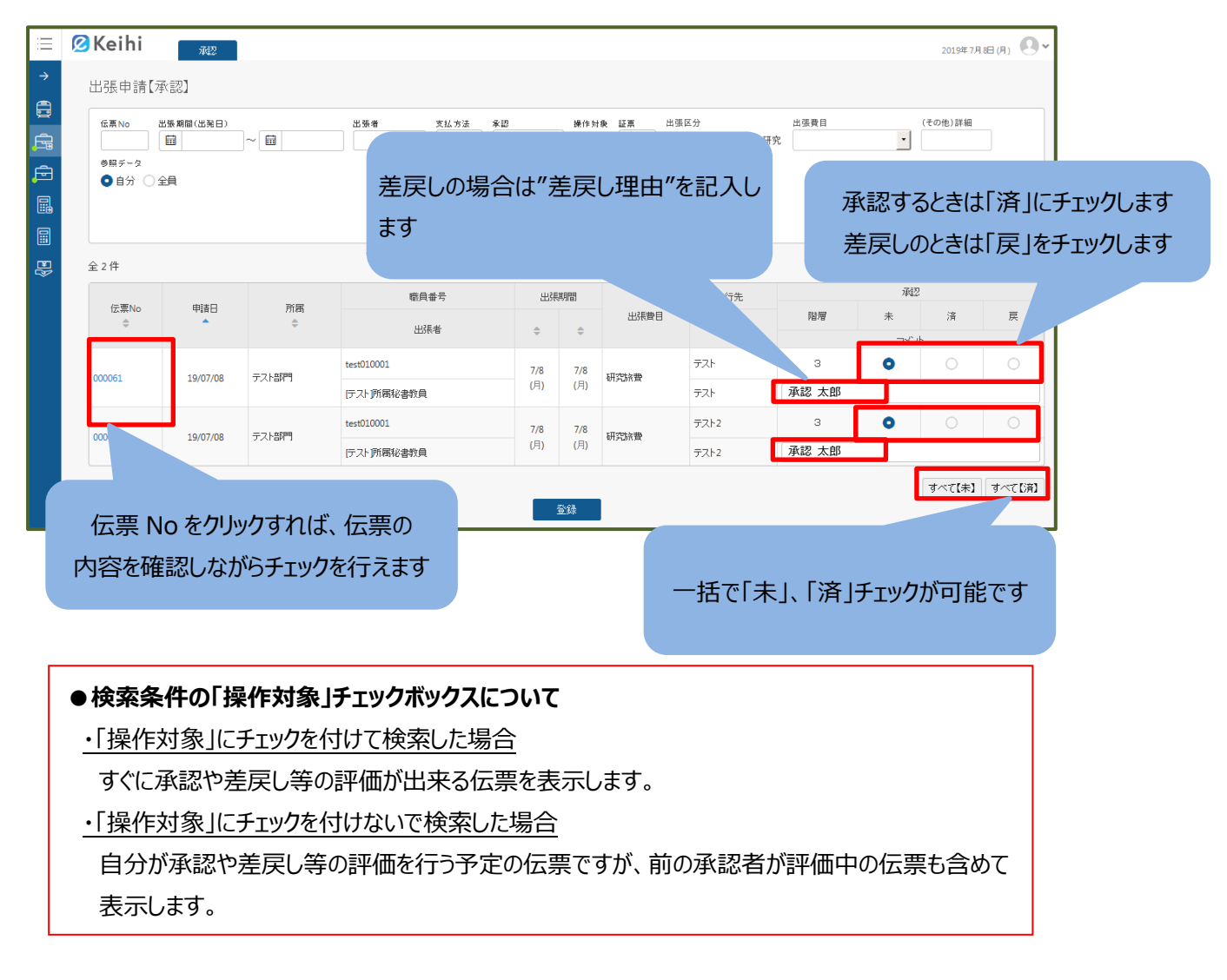

|                          | 申請                                 |                                                                          |                           |                              |                                                  |                                        |                                         |                 |                                           |                               | 更新者:                | [テスト]所属  | 秘書教員 🌘                                | 承認待                   |
|--------------------------|------------------------------------|--------------------------------------------------------------------------|---------------------------|------------------------------|--------------------------------------------------|----------------------------------------|-----------------------------------------|-----------------|-------------------------------------------|-------------------------------|---------------------|----------|---------------------------------------|-----------------------|
| ŧ                        | ■請日                                | 2019/07/08 14:38:21                                                      |                           |                              | 伝票No                                             | p 000061                               |                                         |                 |                                           | 人事_担当                         | 理事長                 | 常務理事     | 医学部長                                  | 病院長                   |
| £                        | 强者                                 | [テスト]所属秘書教員                                                              |                           |                              | 入力者                                              | i [テスト]所属秘                             | 書教員                                     |                 |                                           | 未                             | 未                   | 未        | 未                                     | 未                     |
| * ±                      | 强区分                                | 学会 🗸                                                                     |                           |                              | ファイル                                             | 添付なし                                   |                                         |                 |                                           |                               |                     |          |                                       |                       |
|                          | JE CLAS                            |                                                                          |                           |                              |                                                  |                                        |                                         |                 | 人事」課長                                     | 人事_担当                         | 所属長                 |          |                                       |                       |
| - <b>T</b>               | 的女日日り                              | 174                                                                      |                           |                              |                                                  |                                        |                                         |                 |                                           | 未                             | 未                   | 未        | 不要                                    | 不要                    |
| *                        | 行先                                 | テスト                                                                      |                           |                              |                                                  |                                        |                                         |                 |                                           |                               |                     |          |                                       |                       |
| 出                        | 張期間                                | 7/8 ~ 7/8                                                                |                           |                              |                                                  |                                        |                                         |                 |                                           |                               |                     |          |                                       | ft                    |
| • 44                     | :張書日                               | 費目 研究旅費                                                                  | ~                         | 課題番号                         |                                                  |                                        |                                         |                 |                                           |                               |                     |          |                                       |                       |
|                          |                                    | (その他)詳細                                                                  |                           |                              |                                                  |                                        |                                         |                 |                                           |                               |                     |          |                                       |                       |
| 事                        | 前確認<br>超過理由                        | チェックしてください)<br>貨物・技術輸出がある                                                | 場合は、必ず「事前                 | 前確認シート                       | 」を記載し、提出                                         | :してください                                | 差定                                      | の場合             | は"差                                       | 戸し.珥                          | □中"友                | <<br>記 ス | ι.                                    |                       |
| 26 168X1                 |                                    |                                                                          |                           |                              |                                                  |                                        | 上穴                                      |                 | 비소 노                                      | 天し垣                           | ЕШ (d               | 。        |                                       |                       |
|                          |                                    |                                                                          |                           |                              |                                                  |                                        |                                         |                 |                                           |                               |                     |          |                                       |                       |
| 1                        | 備考                                 |                                                                          |                           |                              |                                                  |                                        | ます                                      |                 |                                           |                               |                     |          |                                       |                       |
| 出引                       | 備考<br>張費計                          |                                                                          |                           | 154                          | 小計:<br>宿泊費:<br>日当:                               | 154                                    | ます<br>会社、<br>支払予定額・                     | 15              | 4                                         |                               |                     |          |                                       |                       |
| 出引承認。                    | 備考<br>振費計<br>者コメント                 | ▲ 所願. <mark>ま</mark>                                                     |                           | 154                          | 小計:<br>宿泊費:<br>日当:                               | 154                                    | ます<br><sub>会社</sub><br><sub>支払予定額</sub> | 15              | 4                                         |                               |                     |          |                                       |                       |
| 1<br>出引<br>承認2           | 備考<br>張費計<br>者コメント                 | <u></u> 所羅.<br>・<br>用件                                                   | 出笼地                       | 154                          | 小計:<br>宿泊費:<br>日当:<br>目的地                        | 154<br>交通保闭图                           | ます<br>会社<br>支払予定課・<br>金額                | 特急料金            | 4                                         | 片·往                           | 小計                  | ĨĨ       | · · · · · · · · · · · · · · · · · · · | 入力元                   |
| t<br>北引<br>承認#           | 備考<br>援費計<br>者コメント<br>日付           | <u></u> 二 所編、<br>長<br>用件                                                 | 出発地                       | 154                          | 小計:<br>宿泊費:<br>日当:<br>目的地                        | 154<br>交通税関<br>プロジェクト                  | ます<br>会社、<br>支払予定課・<br>金額               | 15              | 4<br>)<br>)<br>)<br>)<br>)<br>)           | 片・往                           | 小計                  | 11       | ŦŖ                                    | 入力元                   |
| ,<br>武部<br>承認:           | 満考<br>長費計<br>皆コメント<br>日付           | <u></u> 上 所編: E<br>用件                                                    | 出笼地                       | 154                          | 小計:<br>宿泊費:<br>日当:<br>目的地<br>日当1                 | 154<br>文道機関<br>プロジェクト<br>日当2           | ます<br>会社<br>支払予定課・<br>全額<br>日当3         | 45<br>特急料金<br>E | 4<br>//////////////////////////////////// | 片住                            | 사 <b>라</b>          |          | *                                     | 入力元                   |
| 出引<br>承認。                |                                    | <u></u> の所編:<br>ま                                                        | 出発地                       | 154<br>+&@                   | 小計:<br>宿泊費:<br>日当:<br>目的地<br>日当1<br>京都)          | 154       プロジェクト       日当2       ルート参照 | ます<br>会社、<br>支払予定課・<br>全額<br>日当3<br>154 | 45<br>特急料金<br>E | ⁴<br><br>♪ <sup>75ス</sup>                 | <sup>声性</sup><br>って次へ         | 小計<br><b>、」、「</b> え | 重戻し      | *<br>て次^                              | 入<br>力<br>元<br>し<br>を |
| 1<br>1                   | 備考<br>振費計<br>音コズント<br>日付<br>7/8(月) | <u></u> の 所願. ま                                                          | 出発地                       | 154<br>+&@?                  | 小計:<br>宿?台灣:<br>日当:<br>目当:<br>日当1<br>日当1<br>(京都) | 154<br>文遠機関<br>プロジェクト<br>日当2<br>ルート参照  | ます<br>会社<br>支払予定課・<br>全額<br>日当3<br>154  | 45<br>特急料金<br>E | ₄<br>                                     | <sup>声住</sup><br>バン次へ         | 小計<br>、」、「差<br>次の石  | 差戻し      | **<br>て次へ<br>移り=                      | 入力元<br>、<br>」を<br>す   |
| 1<br>北引<br>承認が<br>No     | 備考<br>振費計<br>音コメント<br>日付<br>7/8(月) | 上<br>所<br>服<br>長                                                         | 地路地                       | 154<br>十条(東)                 | 小計:<br>宿:6億:<br>日当:<br>日当:<br>日当1<br>日当1<br>(京都) | 154<br>文遺機関<br>プロジェクト<br>日当2<br>ルート参照  | ます<br>会社<br>支払予定課・<br>全額<br>日当3<br>154  | h急料金<br>E       | 4<br>クラス<br>承認し<br>クリック                   | <sup>所住</sup><br>、て次へ<br>7すると | 、」、「差次の位            | 差戻し      | **<br>て次へ<br>移りま                      | 入力元<br>、<br>」を<br>す   |
| 」<br>田子<br>承認<br>No<br>1 | 備考<br>振費計<br>皆コメント<br>日付<br>7/8(月) | 上 所属:<br>用件<br>打合せ移動                                                     | 出策地<br>池袋<br>JR墳京線 - 十条(I | <b>154</b><br>十条(東)<br>東京都)】 | 小計:<br>宿;6費:<br>日当:<br>日当:<br>日当1<br>(京都)        | 154<br>文遺機関<br>プロジェクト<br>日当2<br>ルート参照  | ます<br>会社<br>支払予定領<br>日当3<br>154         | H急料金<br>E       | 4<br>クラス<br>承認し<br>クリック                   | <sup>声性</sup><br>って次へ<br>7すると | 、」、「差次の位            | 差戻し      | **<br>て次^<br>移りま                      | 入力元<br>、<br>」を<br>す   |
| 1<br>出引<br>承認<br>No<br>1 | 備考<br>張費計<br>音コメント<br>日付<br>7/8(月) | <ul> <li>上 所属:</li> <li>用件</li> <li>打合せ移動</li> <li>目 空間にに:地袋ー</li> </ul> | 出策地<br>池袋<br>JR墳京線 - 十条() | <b>154</b><br>十条(東)<br>東京都)】 | 小計:<br>宿;6費:<br>日当:<br>日当:<br>日当1<br>(京都)        | 154<br>文通機関<br>プロジェクト<br>日当2<br>ルート参照  | ます<br>会社<br>支払予定領・                      | H急料金<br>E       | 4<br>クラス<br>承認し<br>クリック                   | <sup>序曲</sup><br>、て次へ<br>7すると | 、」、「差次の位            | 差戻し      | **<br>て次へ<br>移りま                      | 入力元<br>、<br>」を<br>す   |

| $\equiv$ | 🖉 Keihi        | 承認       |           |                      |           |            |        |                             |      |            | 2019年7月 | E(A) O~ |
|----------|----------------|----------|-----------|----------------------|-----------|------------|--------|-----------------------------|------|------------|---------|---------|
| →        | 出張申請【え         | 承認】      |           |                      |           |            |        |                             |      |            |         |         |
|          | 伝票 No<br>参照データ |          | ~         | 出張者 支払方法<br><b>・</b> | 承認<br>未 ✔ | 操作妇<br>✓ ✓ |        | 張区分<br>)公的 <b>●</b> 学会 ○ 研穿 | 出張費目 | •          | (その他)詳細 |         |
|          |                | 主具       |           |                      |           |            |        |                             | 村    | 検索条件をクリア   | この条件    | ‡で検索    |
| B        | 全 2 件          |          |           |                      |           |            |        |                             |      |            | チェック    | フリストを出力 |
|          | 伝票No           | 申請日      | 所属        | 職員番号                 | 出計        | 期間         |        | 行先                          |      | <b>W12</b> |         |         |
|          | *              | •        | <u>-+</u> | ᅙᇉᇴᆁᇰᄖᄳᆇ             |           |            |        |                             | 階層   | * 그//      | 済       | 戻       |
|          | 000061         | 19/07/08 | <b>左</b>  | 戻しの場合は「差             | 医し理       | !⊞"⁄       | ビ記人しる  | ±9                          | з    | 0          | 0       | 0       |
|          | 000054         | 10/07/00 |           | test010001           | 7/8       | 7/8        | TITALA | テスト2                        | з    | 0          | 0       | 0       |
|          | 000064         | 19/07/08 | TAMENT    | 「テスト」所属秘書教員          | (月)       | (月)        | 研究就會   | テスト2                        |      |            |         |         |
|          |                | 最後       | に「登録」     | をクリックし               |           | <u>登</u> 録 | ]      |                             |      |            | すべて【未】  | すべて【済】  |
|          |                | τ.       | 処理が完      | 了します                 |           |            |        |                             |      |            |         |         |